# Lab 1: Connecting To Your Principles and To UW

### **Personal Values**

This exercise was pioneered by a U. CO psychology instructor – we use it to get ourselves thinking about our own priorities; it is graded *superior/submitted/notsubmitted* [That means, we will not grade you on what you say, only if you made a sincere effort to do the exercise.]

**Exercise:** Think about the things that are important to who **you** are. Perhaps you believe it is important to always be honest. Perhaps you care about being creative; perhaps you want to make a contribution to society and count that as most important; or maybe you think it is essential to have a great sense of humor; possibly it's most important that you be "green," that is, environmentally conscious. What are the things that matter most to you?

Pick two or three of **your most important values**, and write about *why* they are important to you. What makes them matter to you? Explain how they *define* who you are. You've chosen these as important; should others choose them, too? You have at least a half hour, so give it serious thought.

You can write it online (Word Doc) or on paper; if on online, submit it at the class Dropbox (<u>https://catalyst.uw.edu/collectit/dropbox/snyder/30004</u>); if on paper, turn it in to your TA.

## **Questions About Lightbot 2.0**

Wazzup? Need some explanation or help?

## Your UW Web Page ...

We will be creating a simple Web page to show off the work we do in this class. This will require three steps:

- 1) Activate your personal Web space today
- 2) Learn about the File Transfer Protocol (FTP) next lab
- 3) Upload your Web page to your Web Space next lab

### Activating Shared Web Hosting

By default, web publishing services are not activated for a NetID when it is created or when affiliations change. You must manually activate web publishing services in order to create a website on the Shared Web Hosting platform.

#### Activating Web Publishing

- 1. Visit myuw.washington.edu
- 2. Click on "My Account" in the upper right corner.
- 3. Click on "Computing Services" on the left sidebar.
- 4. Check "Dante Account" or "Homer Account"
- 5. Check "Web Publishing" or "Student Web Publishing."
- 6. Click on "Subscribe."

#### Both a student and employee?

If you're a UW student who is also employed through the University, you will be eligible for both the student and employee web publishing services. The <u>multiple affiliations page</u> explains more about what will occur in this situation.

[Instructions from UW's IT Connect:

https://www.washington.edu/itconnect/connect/web-publishing/sharedhosting/activating-shared-web-hosting/]